### 修改密码策略

#### 🔁 本地安全策略 – 🗆 🗙 文件(F) 操作(A) 查看(V) 帮助(H) 🗢 🔿 🙋 📊 🗶 🗐 😓 🛛 🗊 🚡 安全设置 安全设置 簫略 🗸 📴 帐户策略 🜉 密码必须符合复杂性要求 已禁用 済 密码策略 密码必须符合复杂性要求 属性 ? $\times$ > 📴 帐户锁定策略 > 📴 本地策略 本地安全设置 说明 > 📔 高级安全 Windows 防火墙 📔 网络列表管理器策略 密码必须符合复杂性要求 > 📔 公钥策略 > 🚞 软件限制策略 > 📔 应用程序控制策略 > 🛃 IP 安全策略 , 在 本地计算机 ○ 已启用(E) > 📔 高级审核策略配置 ● 已禁用(S)

### 修改安全选项

| 12 本地安全策略               |                                    | 用户帐户控制:以管理员批准模式运行所有管理员 属性 ? | ×                      |       |
|-------------------------|------------------------------------|-----------------------------|------------------------|-------|
| 文件(F) 操作(A) 查看(V) 帮助(H) |                                    | 大告令心明 论品                    |                        |       |
| 🗢 🔿 🙋 📷 🗙 🖼 🗟 🖬         |                                    |                             |                        |       |
| 🔒 安全设置                  | 新略                                 | 安全设置                        | 用户帐户控制:以管理员批准模式运行所有管理员 |       |
| > 强 帐户策略                | 🌄 网络访问: 允许匿名 SID/名称转换              | 已禁用                         |                        |       |
|                         | 🌄 系统对象:非 Windows 子系统不要求区分大小写       | 已启用                         |                        |       |
|                         | 闘 系统对象:加强内部系统对象的默认权限(例如,符号链接)      | 已启用                         |                        |       |
|                         | 闘 系统加密:将 FIPS 兼容算法用于加密、哈希和签名       | 已禁用                         | ○ 已启用(E)               |       |
|                         | 顕 系统加密:为计算机上存储的用户密钥强制进行强密钥保护       | 没有定义                        |                        |       |
|                         | 闘 系统设置:将 Windows 可执行文件中的证书规则用于软件   | 已禁用                         |                        |       |
|                         | 🌄 系统设置: 可选子系统                      |                             |                        |       |
|                         | 闘 以安全描述符定义语言(SDDL)语法表示的计算机访问限制     | 没有定义                        |                        |       |
|                         | 闘 用户帐户控制:标准用户的提升提示行为               | 提示凭据                        |                        |       |
| > 🛃 IP 安全策略 / 在 本地计算机   | 🌄 用户帐户控制:管理员批准模式中管理员的提升权限提示的       | ≢⊧ Windov                   |                        |       |
| > 🧾 高级审核策略翻置            | 📓 用户帐户控制:检测应用程序安装并提示提升             | 已启用                         |                        |       |
|                         | 📓 用户帐户控制:将文件和注册表写入错误虚拟化到每用户位置      | 已启用                         |                        |       |
|                         | 📓 用户帐户控制:仅提升安装在安全位置的 UIAccess 应用程序 | 已启用                         |                        |       |
|                         | 📓 用户帐户控制:提示提升时切换到安全桌面              | 已启用                         |                        |       |
|                         | 🌉 用户帐户控制:以管理员批准模式运行所有管理员           | 已禁用                         |                        |       |
|                         | 📓 用户帐户控制:用于内置管理员帐户的管理员批准模式         | 已禁用                         |                        |       |
|                         | 🖏 用户帐户控制:允许 UIAccess 应用程序在不使用安全桌面  | 已禁用                         |                        |       |
|                         | 闘 用户帐户控制:只提升签名并验证的可执行文件            | 已禁用                         |                        |       |
|                         | 闘 域成员: 对安全通道数据进行数字加密(如果可能)         | 已启用                         |                        |       |
|                         | 🌄 域成员: 对安全通道数据进行数字加密或数字签名(始终)      | 已启用                         |                        |       |
|                         | 『 승규의 아수 소품浴》에 만나는 중 수 세미 비지와      | 06 <b>m</b>                 |                        |       |
|                         |                                    |                             |                        |       |
|                         |                                    |                             |                        |       |
|                         |                                    |                             |                        |       |
|                         |                                    |                             | 确定 取消 [                | Z用(A) |
|                         |                                    |                             |                        |       |

### 修改完配置需重启下宿主机, 配置生效

## 进入服务器管理器

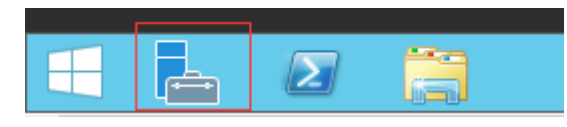

添加角色和功能

| È.                                                                | 服务                                                                       | 器管理器                                    | _ 🗆 X          |
|-------------------------------------------------------------------|--------------------------------------------------------------------------|-----------------------------------------|----------------|
| ● ● • 服务器管                                                        | <sup>管理器・</sup> 仪表板                                                      | ・ 😮   🚩 管理(M) 工具(                       | T) 视图(V) 帮助(H) |
| ■ 仪表板                                                             | 欢迎使用服务器管理器                                                               |                                         |                |
| <ul> <li>▲ 小山山 5 福</li> <li>● 所有服务器</li> <li>● 文件和存储服务</li> </ul> | 1 西                                                                      | 2置此本地服务器                                |                |
|                                                                   | (快速启动(Q)                                                                 | 添加角色和功能                                 | =              |
|                                                                   | 3                                                                        | 添加要管理的其他服务器                             |                |
|                                                                   | 新增功能(W) 4                                                                | 创建服务器组                                  |                |
|                                                                   | 5                                                                        | 将此服务器连接到云服务                             |                |
|                                                                   | 了解详细信息(L)                                                                |                                         | 隐藏             |
|                                                                   | <ul> <li>角色和服务器组</li> <li>角色: 1   服务器组: 1   服务器总数: 1</li> <li></li></ul> | 1<br>▲ 本 地 服 务 器 1<br>① 可 管 理 性 事 件 服 务 | ~              |

默认点击下一步

| a                                                | 添加角色和功能向导                                                                                                    | x |
|--------------------------------------------------|----------------------------------------------------------------------------------------------------|---|
| 开始之前                                             | 目标服务器<br>WIN-3NOOR8VMMMF<br>该向导可帮助你安装角色、角色服务或功能。你需要根据组织的计算要求(例如共享文档或托管网站)确近                                                                                                    | Ē |
| 安装类型服务器选择服务器角色功能确认结果                             | 要安装的角色、角色服务或功能。<br>要删除角色、角色服务或功能,请执行以下操作:<br>后动"删除角色和功能"向导<br>在继续之前,请确认完成以下任务:<br>• 管理员帐户使用的是强密码<br>• 静态 IP 地址等网络设置已配置完成<br>• 已从 Windows 更新安装最新的安全更新<br>如果你必须验证是否已完成上述任何先决条件,请关闭向导,完成这些步骤,然后再次运行向导。<br>单击"下一步"继续。 |   |
|                                                  | < 上一步(P) 下一步(N) > 安装(I) 取消                                                                                                    |   |
| -                                                |                                                                                                    | x |
|                                                  |                                                                                                    | ^ |
| 选择安装类型                                           | 目标服务器<br>WIN-3NOOR8VMMMF                                                                                                    |   |
| 开始之前<br>安装类型<br>服务器选择<br>服务器角色<br>功能<br>确认<br>结果 | 选择安装类型。你可以在正在运行的物理计算机、虚拟机或脱机虚拟硬盘(VHD)上安装角色和功能。<br>● 基于角色或基于功能的安装<br>通过添加角色、角色服务和功能来配置单个服务器。<br>● 近程桌面服务安装<br>为虚拟桌面基础结构(VDI)安装所需的角色服务以创建基于虚拟机或基于会话的桌面部署。                                                           |   |
|                                                  |                                                                                                    | _ |

| <b>b</b>                | 添加                                                              | 角色和功能向导                        |                               | _ <b>D</b> X                         |
|-------------------------|-----------------------------------------------------------------|--------------------------------|-------------------------------|--------------------------------------|
| 选择目标服务器                 |                                                                 |                                |                               | 目标服 <del>务器</del><br>WIN-3NOOR8VMMMF |
| 开始之前<br>安装类型<br>服务器选择   | 选择要安装角色和功能的服<br><ul> <li>从服务器池中选择服务器</li> <li>选择虚拟硬盘</li> </ul> | 务器或虚拟硬盘。<br>署                  |                               |                                      |
| 服务器角色<br>功能<br>确认<br>结果 | 服务器池<br>筛选器:<br>                                                | IP 地址                          | 操作系统                          |                                      |
|                         | WIN-3NOOR8VMMMF                                                 | 10.3.0.1,10.45                 | Microsoft Windows Ser         | ver 2012 R2 Datacenter               |
|                         |                                                                 |                                |                               |                                      |
|                         | 找到 1 个计算机<br>此页显示了正在运行 Windo<br>器"命令所添加的服务器。脉                   | ows Server 2012 的<br>机服务器和尚未完/ | D服务器以及那些已经在服务<br>成数据收集的新添加的服务 | 器管理器中使用"添加服务<br>器将不会在此页中显示。          |
|                         |                                                                 | <上一;                           | 步(P) 下一步(N) >                 | 安装(I) 取消                             |

选择Hyper-V

| <b>b</b>                         | 添加角色和功能向导                                                                                                    |                                                                                              |
|----------------------------------|----------------------------------------------------------------------------------------------------|----------------------------------------------------------------------------------------------|
| 选择服务器角色                          |                                                                                                    | 目标服务器<br>WIN-3NOOR8VMMMF                                                                     |
| 开始之前<br>安装类型                     | 选择要安装在所选服务器上的一个或多个角色。<br><b>角色</b>                                                                                                    | 描述                                                                                           |
| 服务器选择<br>服务器角色<br>功能<br>确认<br>结果 | <ul> <li>Active Directory Federation Services</li> <li>Active Directory Rights Management Services</li> <li>Active Directory 经型目录服务</li> <li>Active Directory 域服务</li> <li>Active Directory 证书服务</li> <li>DHCP 服务器</li> <li>DNS 服务器</li> <li>Web 服务器(IIS)</li> <li>Windows Server Essentials 体验</li> </ul>                                                                                                    | Hyper-V 提供可用于创建和管理虚<br>拟机及其资源的服务。每个虚拟机都<br>是一个在独立执行环境中运行的虚拟<br>化计算机系统。这样,你就可以同时<br>运行多个操作系统。 |
|                                  | <ul> <li>○ Windows Server 更新服务</li> <li>○ Windows 部署服务</li> <li>○ 传真服务器</li> <li>○ 打印和文件服务</li> <li>○ +++- □ &gt; </li> <li></li> <li></li></ul> | <b>1) &gt;</b> 安装(I) 取消                                                                      |
|                                  |                                                                                                    |                                                                                              |

点击添加功能

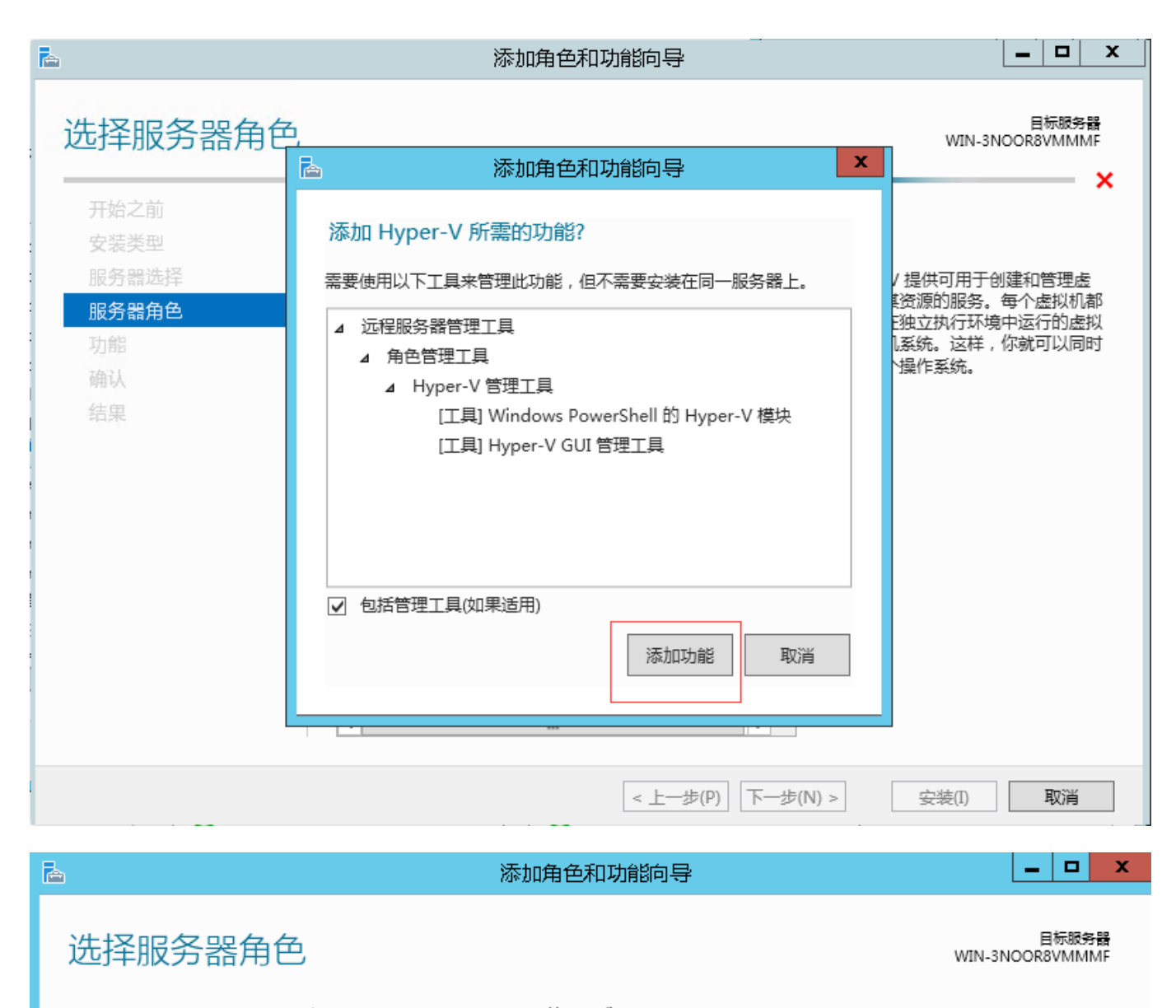

| 开始之前    | 选择要安装在所选服务器上的一个或多个角色。                       |                                       |
|---------|---------------------------------------------|---------------------------------------|
| 安装类型    | 角色                                          | 描述                                    |
| 服务器选择   | Active Directory Federation Services        | Hyper-V 提供可用于创建和管理虚                   |
| 服务器角色   | Active Directory Rights Management Services | 拟机及具资源的服务。每个虚拟机都<br>早——个在独立执行环境中运行的虚拟 |
| 功能      | □ Active Directory 轻型目录服务                   | 化计算机系统。这样,你就可以同时                      |
| Hyper-V | □ Active Directory 域服务                      | 运行多个操作系统。                             |
| 虚拟交换机   | ☐ Active Directory 证书服务                     |                                       |
| 迁移      | □ DHCP 服务器                                  |                                       |
| 默认存储    | DNS 服务器                                     |                                       |
| (本)     | ✓ Hyper-V                                   |                                       |
| 州内      | □ Web 服务器(IIS)                              |                                       |
| 结果      | ○ Windows Server Essentials 体验              |                                       |
|         | ○ Windows Server 更新服务                       |                                       |
|         | ─ Windows 部署服务                              |                                       |
|         | □ 传真服务器                                     |                                       |
|         | □ 打印和文件服务                                   |                                       |
|         |                                             |                                       |
|         |                                             |                                       |
|         | < 上一步(P) 下一步(                               | N) > 安装(I) 取消                         |

| <b>b</b>                                   | 添加角色和功能向导 4 4 4 4 4 4 4 4 4 4 4 4 4 4 4 4 4 4 4                                                              |
|--------------------------------------------|----------------------------------------------------------------------------------------------------|
| Hyper-V                                    | 目标服务器<br>WIN-3NOOR8VMMMF                                                                                     |
| 开始之前<br>安装类型<br>服务器选择                      | Hyper-V 通过在虚拟机上运行服务器工作负荷,从而允许你对这些工作负荷进行虚拟化。可以使用虚拟<br>机将多个工作负荷合并到一台物理服务器上,以改进服务器可用性,并提高开发和测试软件的效率。<br>注意事项:   |
| 服务器用色                                      | <ul> <li>安装此用巴乙則,应确定要住此服务器上使用哪种网络连接米设直盔拟交换机。</li> <li> 京特 Lunger V. F. 可以使用 Lunger V. 等理器创建和配置表的机</li> </ul> |
| Hyper-V<br>虚拟交换机<br>迁移<br>默认存储<br>确认<br>结果 |                                                                                                    |
|                                            | 有关 Hyper-V 的详细信息                                                                                             |
|                                            | < 上一步(P) 下一步(N) > 安装(I) 取消                                                                                   |

## 创建虚拟交换机 **这里不勾选网卡,勾选会导致物理机断网**

| <b>b</b>                                                | 添加角色和功能向导                                                                                                    | _ <b>_</b> X                                                                          |                                                                                                | 网络和共享中心                                       |
|---------------------------------------------------------|----------------------------------------------------------------------------------------------------|---------------------------------------------------------------------------------------|------------------------------------------------------------------------------------------------|-----------------------------------------------|
|                                                         | 虚拟机必须通过虚拟交换机才能与其他计算机通信。安装此角色之后<br>虚拟交换机。<br>对于你远路的每个网络适配器,都将创建一个虚拟交换机、建议你现<br>过与物理网络的连接来提供虚拟机、和后可以使用虚拟交换机管理器》                                                                                                   | 目防御兵器<br>WIN-SNOORSVMMMF<br>,你可以创建虚拟机并将其附加到<br>王至少创建一个虚拟交换机以便通<br>责加、删除或停改虚拟交换机。      | 割面板・ 网络和 Internet ・ 网络和其事中心<br>直看基本网络信息并设置连接<br>重看活动网络<br>网络 2<br>专用网络                         | マ<br>访问英型: Internet<br>连接: Q 以太网 6            |
| 功能<br>Hyper-V<br><u>虚拟交換机</u><br>迁移<br>默认存储<br>确认<br>结果 | 网络道智慧:<br>名称 描述<br>□ 本地连接 TAP-Windows Adapter V9<br>□ 以太网 5 Broadcom BCM5716C NetX<br>[ 2] 以太网 5 Broadcom BCM5716C NetX<br>[ 2] 以太网 6 Broadcom BCM5716C NetX<br>( ] 建议你保留一个网络适配器以用于近程访问此服务器,若要保留一<br>器供查拟交换机使用。 | treme II GigE (NDIS VBD Clien)<br>(treme II GigE (NDIS VBD Clien)<br>一个网络适配器,请不要选择该适配 | ■ 未识别的网络<br>公用网络<br>更改网络设置<br>设置宽带、按号或 VPN 连接;<br>记量宽带、拨号或 VPN 连接;<br>问题硬他解答<br>诊断并传复网络问题,或者获得 | 访问类型: 无法连接到 Internet<br>连接: ♥ 本地连接<br>♥ 以太内 5 |
|                                                         | < 上一步(P) 下一步(N) >                                                                                                    | 安装(I) 取消                                                                              |                                                                                                |                                               |

根据宿主机情况进行选择位置,不要默认设置C盘

# 默认存储

| 开始之前<br>安装类型     | Hyper-V 使用默认位置来存储虚拟硬盘文件和虚拟机配置文件,除非在创建文件时指定其他位置。你可<br>以现在更改这些默认位置,也可以稍后通过修改 Hyper-V 设置来更改默认位置。 |
|------------------|-----------------------------------------------------------------------------------------------|
| 服务器选择            | 虚拟硬盘文件的默认位置:                                                                                  |
| 服务器角色            | D:\Hyper-V\Virtual Hard Disks 浏览                                                              |
| 功能               | 虚拟机配置文件的默认位置:                                                                                 |
| Hyper-V<br>虚拟交换机 | D:\Hyper-V 浏览                                                                                 |
| 迁移               |                                                                                               |
| 默认存储             |                                                                                               |
| 确认               |                                                                                               |
| 结果               |                                                                                               |
|                  |                                                                                               |
|                  |                                                                                               |
|                  |                                                                                               |
|                  |                                                                                               |
|                  |                                                                                               |
|                  | < 上一步(P) 下一步(N) > 安装(!) 取消                                                                    |

点击安装

| Ē.             | 添加角色和功能向导                                                | _ <b>D</b> X             |
|----------------|----------------------------------------------------------|--------------------------|
| 确认安装所选内容       | Š                                                        | 目标服务器<br>WIN-3NOOR8VMMMF |
| 开始之前           | 若要在所选服务器上安装以下角色、角色服务或功能,请单击"安装"。                         |                          |
| 安装类型           | 🗌 如果需要,自动重新启动目标服务器                                       |                          |
| 服务器选择<br>服务器角色 | 可能会在此页面上显示可选功能(如管理工具),因为已自动选择这些功能。<br>能,请单击"上一步"以清除其复选框。 | 如果不希望安装这些可选功             |
| 功能             | Hyper-V                                                  |                          |
| Hyper-V        | 远程服务器管理工具                                                |                          |
| 虚拟交换机          |                                                          |                          |
| 迁移             | Windows PowerShell 的 Hyper-V 模块                          |                          |
| 默认存储           | Hyper-V GUI 管理工具                                         |                          |
| 确认             |                                                          |                          |
| 结果             |                                                          |                          |
|                | 导出配置设置<br>指定备用源路径                                        |                          |
|                | <上一步(P) 下一步(N) >                                         | 安装(I) 取消                 |

## 等待安装完成

| <b>b</b>                                                                                                    | 添加角色和功能向导                                                                                                    | <b>— —</b> ×             |
|----------------------------------------------------------------------------------------------------|----------------------------------------------------------------------------------------------------|--------------------------|
| 安装进度                                                                                                    |                                                                                                    | 目标服务器<br>WIN-3NOOR8VMMMF |
| <ul> <li>开始之前</li> <li>安装类型</li> <li>服务器选择</li> <li>服务器角色</li> <li>功能</li> <li>Hyper-V</li> <li>虚拟交换机</li> <li>迂移</li> <li>默认存储</li> <li>确认</li> <li>结果</li> </ul> | 查看安装进度<br>〕 正在开始安装<br>Hyper-V<br>远程服务器管理工具<br>角色管理工具<br>Hyper-V 管理工具<br>Windows PowerShell 的 Hyper-V 模块<br>Hyper-V GUI 管理工具 |                          |
|                                                                                                    | 「■ 你可以关闭此向导而不中断正在运行的任务。请依次单击命令栏中的"通知<br>查看任务进度或再次打开此页面。 导出配置设置 < 上一步(P) 下一步(N) > 安                                          | ]"和"任务详细信息",以<br>装(I) 取消 |

安装完成,点击关闭后重启

| 2                                                                                                    | 添加角色和功能向导 — — — — — — — — — — — — — — — — — — —                              |
|----------------------------------------------------------------------------------------------------|------------------------------------------------------------------------------|
| 安装进度                                                                                                    | 目标服务器<br>WIN-3NOOR8VMMMF                                                     |
| <ul> <li>开始之前</li> <li>安装类型</li> <li>服务器选择</li> <li>服务器角色</li> <li>功能</li> <li>Hyper-V</li> <li>虚拟交换机</li> <li>迁移</li> <li>默认存储</li> <li>确认</li> <li>结果</li> </ul> | 査置安装进度<br>か能安装<br>在 WIN-3NOOR8VMMMF 上配新启动性起。你必须重新启动目标服务器才能完成安装。              |
|                                                                                                    | 你可以关闭此向导而不中断正在运行的任务。请依次单击命令栏中的"通知"和"任务详细信息",以<br>重 查看任务进度或再次打开此页面。<br>导出配置设置 |
|                                                                                                    | < 上一步(P) 下一步(N) > <b>关闭</b> 取消                                               |

## 重启进入Hyper-V管理器

| <b>A</b>                                                      |                                                      |                                                                                                    |                                  |                   | 服务器管理器                       |  |
|---------------------------------------------------------------|------------------------------------------------------|----------------------------------------------------------------------------------------------------|----------------------------------|-------------------|------------------------------|--|
| € ▼ 服务器管                                                      | 理器・Hyper                                             | -V                                                                                                    |                                  |                   |                              |  |
| <ul> <li>Ⅲ (火表板)</li> <li>▲ 本地服务器</li> <li>■ 所有服务器</li> </ul> | <b>服务器</b><br>所有服务器   共 1<br><i>筛选器</i>              |                                                                                                    | ) •                              |                   |                              |  |
| 🖪 Hyper-V                                                     | 服务器名称                                                | IPv4 地址                                                                                                    | 可管理性                             | 上次更新              | Windows 激活                   |  |
| ■ 文件和存储服务 ▷                                                   | WIN-3NOOR8VN****<br>事件<br>所有事件   共 1 个<br><i>筛选器</i> | F - 40-104-40-45-455-6400-45-455     添加角色和功能     关闭本地服务器     计算机管理     远程桌面连接     Windows PowerShell     配置 Windows 自动反馈     Hyper-V 管理器     管理方式     启动性能计数器     刷新     复制 | 6 联机 - 未启动 <u>性能计数</u> 器<br>)) ▼ | 2019/4/28 1:40:02 | 00253-50000-00000-AA442(已激活) |  |

### 进入虚拟交换机管理器

| 文件(F) 操   | 作(A) 查看(V) 帮助(H)                      |                   |        |          |
|-----------|---------------------------------------|-------------------|--------|----------|
| 🗢 🔿 🖄     | · · · · · · · · · · · · · · · · · · · |                   |        |          |
| 📑 Hyper-V | 管理器                                   |                   |        |          |
| WIN-1     |                                       | #### <b>#</b> [[] |        |          |
| 1         | 新建(N)                                 | · ·               | 状态     | CPIL 値用2 |
| 洪市大土      | 导入虚拟机(M)                              |                   | 121722 |          |
| - 四甲石古    | Hyper-V 设置(S)                         |                   |        |          |
|           | 虚拟交换机管理器(T)                           | )                 |        |          |
|           | 虚拟 SAN 管理器(A)                         |                   |        |          |
|           | 编辑磁盘(E)                               |                   |        |          |
|           | 检查磁盘(I)                               |                   |        |          |
|           | 停止服务(T)                               |                   |        |          |
|           | 删除服务器(R)                              |                   |        |          |
|           | 刷新(F)                                 |                   |        |          |
|           | 查看(\/)                                | •                 |        |          |
|           | 帮助(H)                                 |                   |        |          |
|           |                                       |                   |        |          |

虚拟交换机名称与平台设置保持一致

# <font color="#FF0000">注意:虚拟交换机名称不能带中文和空 格</font>

| 8-9<br>8-9 | WIN-3                                                                                                    | NOOR8VMMMF的虚拟交换机管理器                            | X |
|------------|----------------------------------------------------------------------------------------------------|------------------------------------------------|---|
| *          | <ul> <li>虚拟交换机</li> <li>新建虚拟网络交换机</li> <li>▲ niaoyun_net<br/>Broadcom BCM5716C NetXtre</li> <li>全局网络设置</li> <li>         MAC 地址范围<br/>00-15-5D-9B-06-00 到 00-15-5D-9</li> </ul> | ▲ 虚拟交换机属性 ———————————————————————————————————— | ▲ |

如果创建虚拟交换机步骤勾选了网卡,绑定失败需手动配置虚拟网卡的公网IP和DNS

| 车接明 | 时使用:                              |                       |     |     |
|-----|-----------------------------------|-----------------------|-----|-----|
| -   | Hyper-V Virtua                    | al Ethernet Adapter   |     |     |
|     |                                   |                       | 配置  | (C) |
| 比连  | 接使用下列项目(O                         | ):                    |     |     |
|     | - QoS 数据包计:                       | 划程序                   |     | ^   |
|     | Internet 协议版                      | 6本 4 (TCP/IPv4) 🗲     |     |     |
|     | 🔔 Microsoft 网络                    | 各适配器多路传送器协议           |     |     |
| •   | A Microsoft LLD                   | P 协议驱动程序              |     |     |
| •   | 👞 Internet 协议制                    | 反本 6 (TCP/IPv6)       |     |     |
| •   | 1 链路层拓扑发现                         | 见响应程序                 |     |     |
|     | 4. 链路层拓扑发现                        | 见映射器 I/O 驱动程序         |     |     |
| <   | <ul> <li>Hyper-V Exter</li> </ul> | nsible Virtual Switch |     | >   |
|     | 安装(N)                             | 卸载(U)                 | 層性( | (R) |
| 描述  | *                                 |                       |     |     |
| 允   | 许你的计算机访问                          | ] Microsoft 网络上的资源    | 2.  |     |
|     |                                   |                       |     |     |

## 主控管理后台对应参数

【生产】-【云服务器】-【宿主机管理】-【管理】-【被控参数设置】

|     | 虚拟机延迟删除天数  | 5           | (单位:天) ? |
|-----|------------|-------------|----------|
| 虚拟机 | 删除定时器的探测频率 | 2           | (单位:秒) ? |
|     | 公网虚拟交换机名称  | niaoyun_net | ?        |
|     | 内网虚拟交换机名称  |             | ?        |
|     | 镜像文件存放目录   |             | 0        |
|     | 备份日期       | 1,15        | ?        |
|     | 备份时间       | 0           | ?        |
|     | 备份保留数量     | 1           | ?        |
|     | 备份文件存放目录   |             | ?        |
|     | 异步通知地址     | 1           | ?        |